## **Captivate Settings**

From the Home Screen click Internet Port Connection.

- Click Server / mountpt

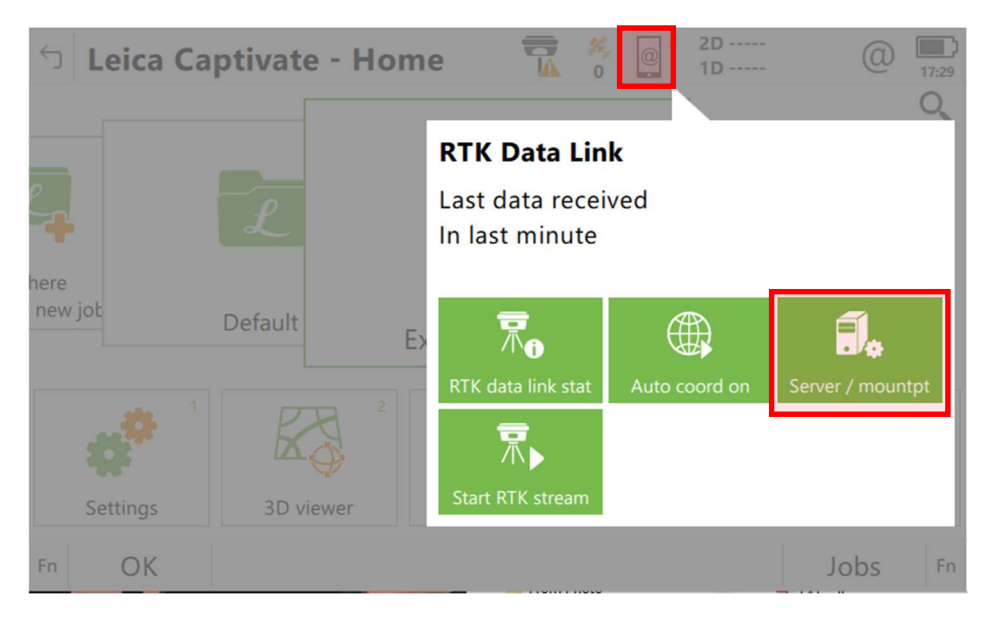

Click the 'Server to use' to change or confirm the NTRIP settings and Source to select the mountpoint.

| └ Internet Port Connection            | TA % Q 1D     | (2) 17:32     |
|---------------------------------------|---------------|---------------|
| Internet port                         | CS Internet 1 |               |
| Server to use                         | IARTN         | $\rightarrow$ |
| NTRIP mountpoint                      |               |               |
| Press 'Source' to get a list of mount | points        |               |
| ОК                                    | Source        |               |

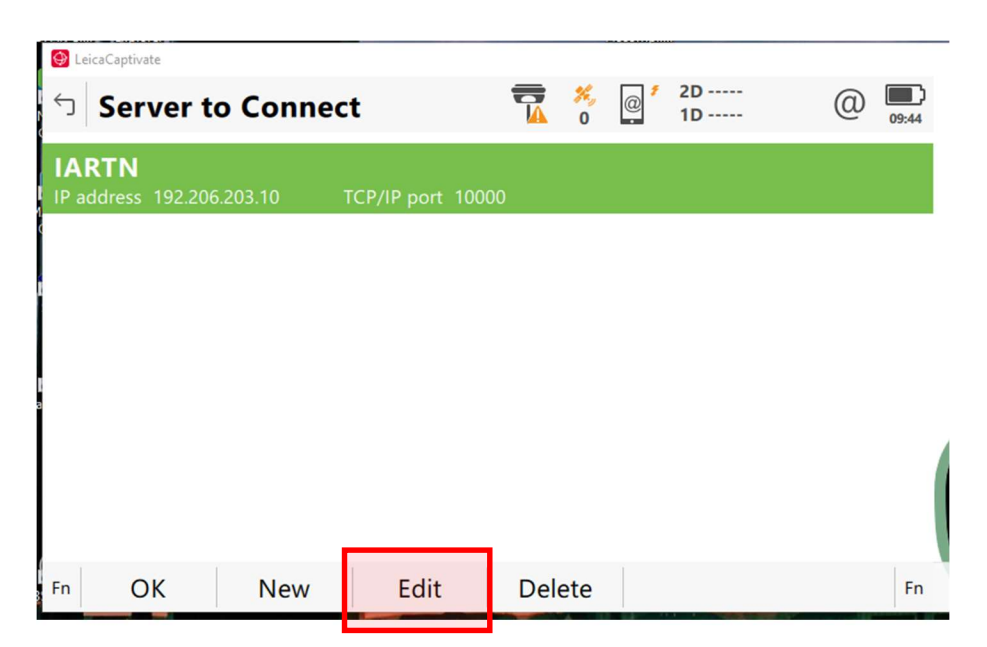

Confirm the NTRIP settings

| 🔮 LeicaCaptivate |                |     |
|------------------|----------------|-----|
| 도dit Server      | 🙀 🎋 👩 2D 🔘 🖣   | :44 |
| General NTRIP    |                |     |
| Server name      | IARTN          |     |
| Address          | 165.206.203.10 |     |
| Port             | 10000          |     |
|                  |                |     |
|                  |                |     |
|                  |                |     |
|                  |                |     |
|                  |                |     |
| Store            | Page           |     |

| PAN CIMI EXPICIE           | ACCOMUNITY                 |
|----------------------------|----------------------------|
| 😕 LeicaCaptivate           |                            |
| 句 Edit Server              | ₩ @ <sup>1</sup> 2D @<br>0 |
| General <b>NTRIP</b>       |                            |
| Use NTRIP with this server | $\checkmark$               |
| NTRIP user ID              | NTRIP USER                 |
| NTRIP password             | •••••                      |
| Display password           |                            |
|                            |                            |
|                            |                            |
|                            |                            |
|                            |                            |
| Store                      | Page                       |

To select the mountpoint from the Home Screen > Settings > Connections > Other Connections > All Other Connections

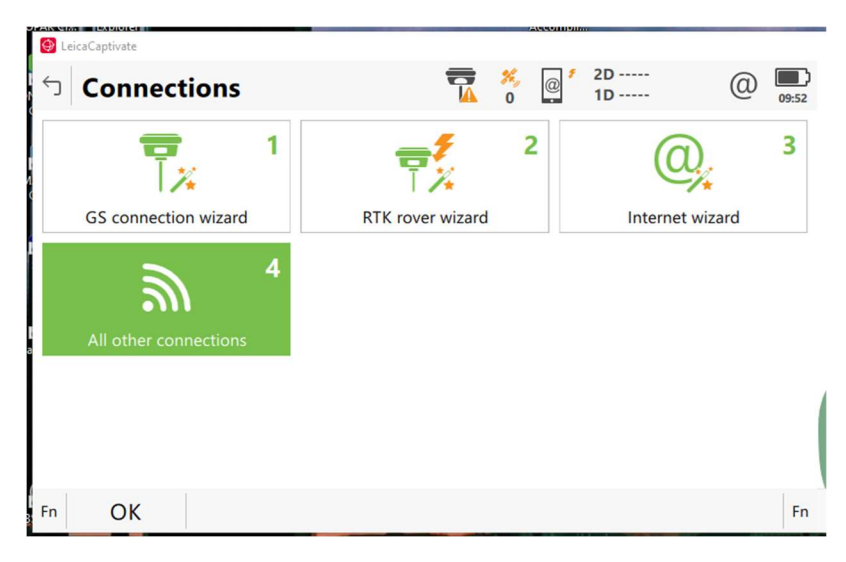

## Select Control > Source > Select the mountpoint

|                                                                                                    | <b>c</b>                            | <b>T</b> ×  | ∮ 2D                 | @ <b>D</b>     |
|----------------------------------------------------------------------------------------------------|-------------------------------------|-------------|----------------------|----------------|
| Connectio                                                                                                    | on Settings                         | <b>1</b> 0  | <sup>@</sup> 1D      | 09:54          |
| CS connections                                                                                                    | GS connections                      |             |                      | Q,             |
| RTK rover<br>Device Internet                                                                                                    |                                     |             |                      |                |
| GS internet                                                                                                    | 8 Port GS moder                     | n           |                      |                |
| NMEA 1                                                                                                    |                                     |             |                      |                |
| NMEA 2                                                                                                    | Port -                              |             |                      |                |
| Device -                                                                                                    | Port -                              |             |                      |                |
| Remote (OWI)<br>Device -                                                                                                    | Port -                              |             |                      |                |
| Fn OK                                                                                                    | Edit                                | Control     |                      | Page Fn        |
| Q LeicaCaptivate                                                                                                    |                                     | 2455        |                      |                |
| Internet F                                                                                                    | Port Connection                     | <b>T</b> ×  | @ 1D                 | (2)<br>09:58   |
| Internet port                                                                                                    |                                     | GS Internet | t 1                  |                |
| Server to use                                                                                                    |                                     | IARTN       |                      | >              |
| NTRIP mountpo                                                                                                    | aint                                |             | V                    |                |
| Press 'Source' to                                                                                                    | o get a list of mount               | points      |                      |                |
| Press 'Source' t                                                                                                    | o get a list of mount               | points      |                      |                |
| Press 'Source' to<br>OK                                                                                                    | o get a list of mount               | points      | Source               |                |
| Press 'Source' to<br>OK                                                                                                    | o get a list of mount               | points      | Source               |                |
| Press 'Source' to<br>OK                                                                                                    | o get a list of mount<br>urce Table | points      | Source<br>2 2D<br>1D | @ <u>17:04</u> |
| Press 'Source' to   OK   IteraCaptivete   NTRIP Sou   RTCM3_MAX   Identifier RTCM3_MAX                                                                                                    | o get a list of mount<br>urce Table | points      | Source<br>2D<br>1D   | @ <u>17:04</u> |
| Press 'Source' to<br>OK<br>Contended to<br>NTRIP Source<br>RTCM3_MAX<br>Identifier RTCM3_MAX<br>Identifier RTCM3_IMAX<br>Identifier RTCM3_IMAX                                                                                                    | urce Table                          | points      | Source               | @ <b>17:04</b> |
| Press 'Source' to   OK   Image: Construction of the second second se                                                                                                    | urce Table                          | points      | Source<br>2D<br>1D   | @ <u>17:04</u> |
| Press 'Source' to<br>OK<br>Control Control C | urce Table                          | points      | Source<br>2D<br>1D   | (2) IT2:04     |
| Press 'Source' to<br>OK<br>Control Control C | urce Table                          | points      | Source               | @ <u>17:04</u> |
| Press 'Source' to<br>OK<br>Control Control C | urce Table                          | points      | Source               | @ I7:04        |

From the Home Screen Click the Data Link icon and Start RTK stream

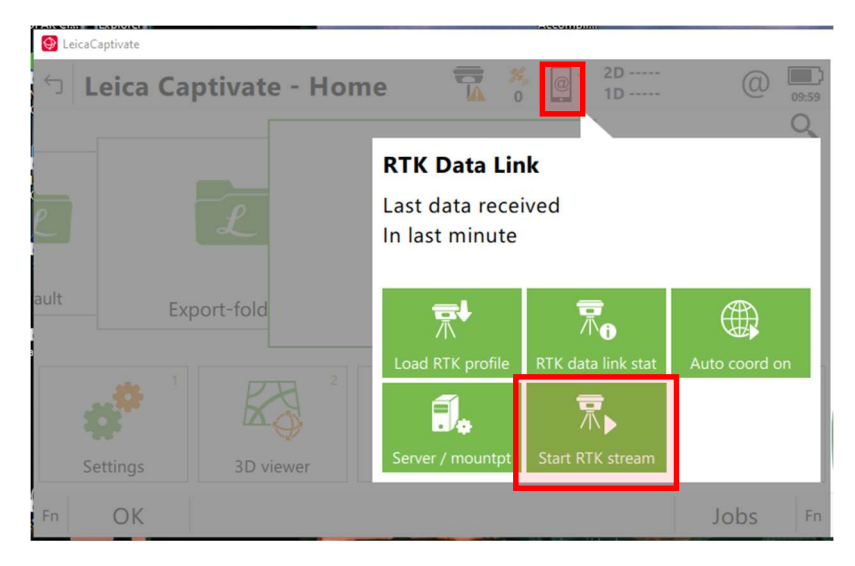